# Anleitung OnlineBanking

## Lastschriftverwaltung bei Vereinen

#### Anmeldung

Um sich mit dem VR-NetKey anzumelden, öffnen Sie die Homepage unserer Bank über www.rb-alw.de und klicken rechts oben auf Login OnlineBanking.

| Privatkunden                              | Firmenkunden | Private Banking | Banking & Verträge | Meine Bank | Service & Mehrwerte | Q Suchen            |
|-------------------------------------------|--------------|-----------------|--------------------|------------|---------------------|---------------------|
| Raiffeisenbank<br>Augsburger Land West eG |              |                 |                    |            |                     | Login OnlineBanking |
|                                           |              |                 |                    |            |                     |                     |

#### Ändern / Löschen von Mitgliedern:

1. Klicken Sie oben im Menü auf Vorlagen und anschließend auf Lastschriftvorlagen.

| Start | Überweisung       | Lastschrift | Aufträge Vorlag | en Mitgliedschaft | Darlehen | Versicherungen | Handel & Depot | UnionDepot | Börse & Märkte |
|-------|-------------------|-------------|-----------------|-------------------|----------|----------------|----------------|------------|----------------|
|       |                   |             | _               | _                 |          |                |                |            |                |
| 70    | İberweisungsvorl  | agen        |                 |                   |          |                |                |            |                |
| Ľ ч   | astschriftvorlage | n           | Vorlagen        | chriftvo          | rlage    | n              |                |            | + Neue Vorlage |
| ,⊕ ^  | luslandsvorlagen  | 5           | Lasis           |                   | laye     |                |                |            |                |
|       |                   |             |                 |                   |          |                |                |            |                |

2. Sie sehen die bereits angelegten Mitglieder. Über die 3 Punkte und die Funktionen Bearbeiten bzw. Löschen können Sie die erfassten Daten ändern (z.B. Änderung der Bankverbindung) oder das Mitglied komplett entfernen.

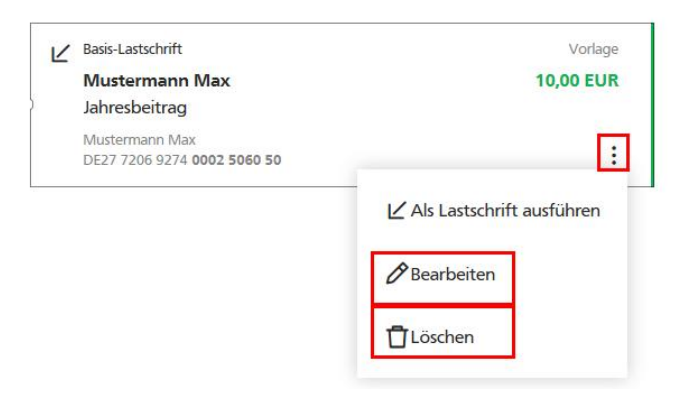

#### Anlegen von Mitgliedern:

1. Klicken Sie oben im Menü auf Vorlagen und anschließend auf Lastschriftvorlagen.

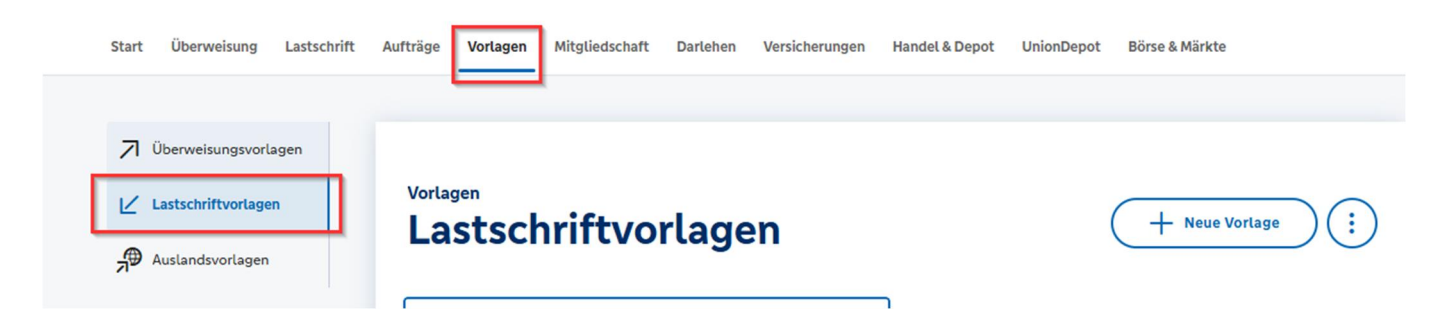

- 2. Sie sehen die ggf. bereits angelegten Mitglieder. Wählen Sie Neue Vorlage.
- 3. Erfassen Sie die markierten Felder:

| Vorlagenbezeichnung<br>Mustermann Max | \$6/71 |
|---------------------------------------|--------|
| Glaubiger-ID                          | 17/3   |
| DE33ZZZ00000                          |        |
| ustschriftert                         |        |
| Basis-Lastschrift                     | ~      |

| Zahlungspflichtiger               | Details                                                 |         |
|-----------------------------------|---------------------------------------------------------|---------|
| Name - Firma                      | Betrag                                                  |         |
| Mustermann Max                    | 10,00                                                   | EUR     |
| IBAN<br>DE27 7206 9274            | Verwendungszweck<br>Jahresbeitrag                       | 127/140 |
| Mandatsdaten                      | V Optionale Details                                     |         |
| Mandatsreferenz MR001             |                                                         |         |
| Mandatsreferenz unterschrieben am |                                                         |         |
| 1.10.2020                         | É                                                       |         |
| Mandatsart                        |                                                         |         |
| Wieden Iolena                     | *                                                       |         |
| Bezeichnung:                      | z.B. Nachname und Vorname des Mitglieds, max. 20 Stelle | en      |
| Lastschriftart:                   | Basis-Lastschrift                                       |         |
| Zahlungspflichtiger:              | Name des Kontoinhabers                                  |         |
| IBAN des Zahlungspfl.: Bankv      | erbindung des Mitglieds                                 |         |
| Betrag: Beitra                    | g                                                       |         |
| Verwendungszweck:                 | z.B. Jahresbeitrag                                      |         |
| Mandatsreferenz:                  | Mandatsreferenz des Mitglieds (z.B. MR+Mitgliedsnumme   | er)     |
| Mandatsref. unterschrieben:       | Datum der Unterschrift des Mandates                     |         |
| Mandatsart:                       | wiederholend                                            |         |

4. Anschließend klicken Sie auf Speichern.

#### Erfassen Sie alle Mitglieder über diesen Weg.

### Durchführen des Beitragseinzugs:

1. Klicken Sie oben im Menü auf Lastschrift, anschließend auf Sammellastschrift und erfassen Sie die markierten Felder:

| Start Überweisung Lastschrift                                                                    | Aufträge Vorlagen Mitgliedschaft Darlehen Versicherungen Handel & Depot UnionDepot Börse & Märkte                                         |
|--------------------------------------------------------------------------------------------------|----------------------------------------------------------------------------------------------------|
| <ul> <li>Einzellastschrift</li> <li>Basis-Dauerlastschrift</li> <li>Sammellastschrift</li> </ul> | Financial       *         DE02       *         • Lastschrift-Limits       Gläubiger-ID         DE37ZZZ00000423484       E37ZZZ00000423484 |
|                                                                                                  | Bezeichnung<br>Einzug Beitrag 2025 Lastschriftart<br>Basis-Sammellastschrift                                                              |
|                                                                                                  | Fällig am       16.06.2025         Herein         Ausführungsart       wiederholend                                                       |
|                                                                                                  | Posten aus Vorlagen<br>hinzufügen                                                                                                    |
|                                                                                                  | Sammellastschriften Specifiern und →                                                                                                    |

Bezeichnung: Fälligkeitstermin: Ausführungsart: z.B. Einzug Beitrag Datum des jährlichen Einzugs wiederholend

Anschließend klicken Sie auf Posten aus Vorlagen hinzufügen.

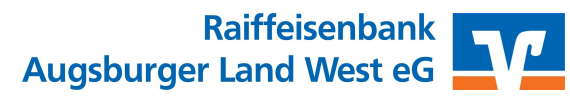

2. Setzen Sie den Haken bei X von X Vorlagen ausgewählt. Anschließend sind alle Mitglieder markiert. Klicken Sie den blauen Button X Vorlagen ausgewählt um die Vorlagen zu übernehmen.

| uche nach: Bezeichnung, Empfängername, Betra Q | ]             |                 |
|------------------------------------------------|---------------|-----------------|
| e 24 Vorlagen ausgewählt                       |               |                 |
| 24 von 24 Vorlagen gefunden                    |               |                 |
| 88                                             | 三个 Sortiert r | ach Bezeichnung |
|                                                |               |                 |
|                                                |               |                 |
|                                                | •             |                 |
|                                                |               |                 |

3. Prüfen Sie die Einzelposten und klicken Sie dann auf Überprüfen & Beauftragen.

| ✓ Alle anzeigen | Posten aus Vorlagen hinzufügen         Neuen Posten erfassen                   |
|-----------------|--------------------------------------------------------------------------------|
| ¢               | Auftrag löschen Angelegte<br>Sammellastschriften<br>Entwurf<br>wiederverwenden |

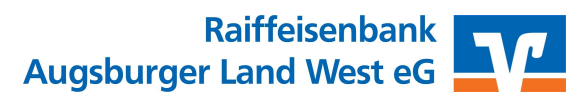

4. Bestätigen Sie den Auftrag wie bei einer normalen Überweisung z.B. per SecureGo plus.

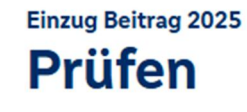

#### Sicherheitsabfrage Ihre Eingabe ✓ Bitte unbedingt Auftragsdaten abgleichen Einzug Beitrag 2025 0 Posten Sicherheitsverfahren $\sim$ SecureGo plus EUR Ausführung am 16.06.2025 Bestätigen mit SecureGo plus Basis-Sammellastschrift Ausführungsart wiederholend 1. Öffnen Sie die App SecureGo plus auf Ihrem DE37ZZZ00000 Mobile Device. Unabhängig 2. Prüfen Sie die Auftragsdaten. DE F 3. Bestätigen Sie den Auftrag, wenn die Ig Auftragsdaten korrekt sind. Andernfalls lehnen Sie den Auftrag ab.

Sie haben die Beiträge erfolgreich zum Einzug weitergegeben.

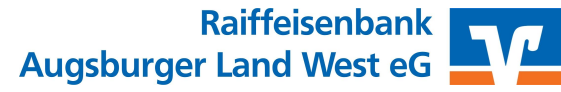

### 5. Den Status des Beitragseinzugs sehen Sie unter Aufträge, Auftragsfreigabe und Auftragshistorie.

| Start Überweisung Lastschrift | Aufträge Vorlagen Mitgliedschaft Darlehen Versicherungen Handel | & Depot UnionDepot Börse & Märkte        |
|-------------------------------|-----------------------------------------------------------------|------------------------------------------|
| Daueraufträge                 |                                                                 |                                          |
| Dauerlastschriften            | Aufträge<br>Auftragsfreigabe                                    |                                          |
| Überweisungen                 | Suche nach: Auftragsart, Eingereicht am, Empfä Q                |                                          |
| Sammelüberweisungen           | Freizugehende Aufträge Eingereichte Auffräge Auffragchistorie   |                                          |
| Sammellastschriften           |                                                                 | <b>⊒</b> ↓ Sortiert nach Freizugeben bis |
|                               | (i) Keine Aufträge vorhanden                                    |                                          |
| Auftragsfreigabe              |                                                                 |                                          |

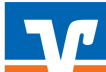